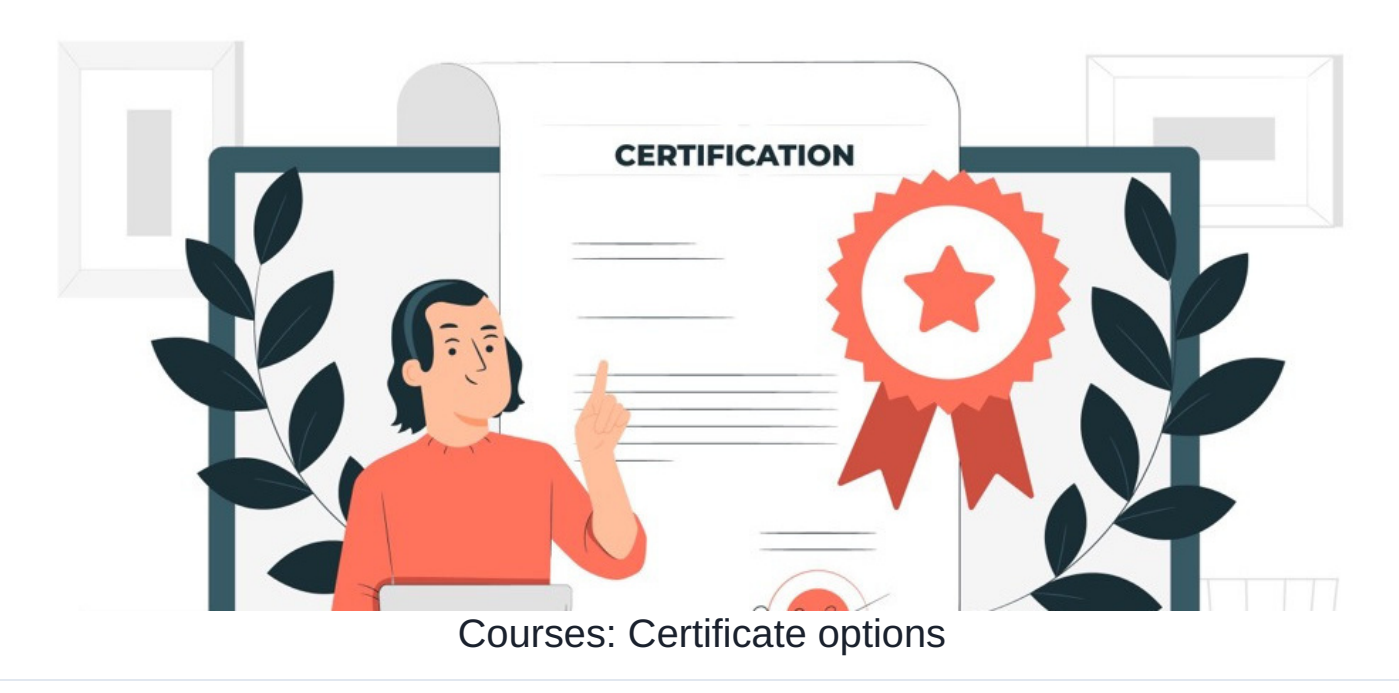

A certificate can be either auto-generated by the system upon Course completion or manually given to users by Learning administrators in their training record.

The below methods will suit different situations and whether the Course content was completed on the intranet or externally.

## Auto-generated

Can be enabled from Admin > Courses:

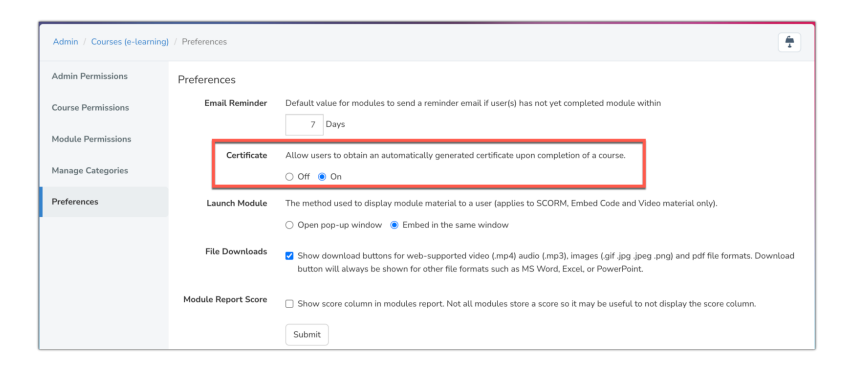

Once enabled users will receive a hardcoded certificate like the below once they complete a Course:

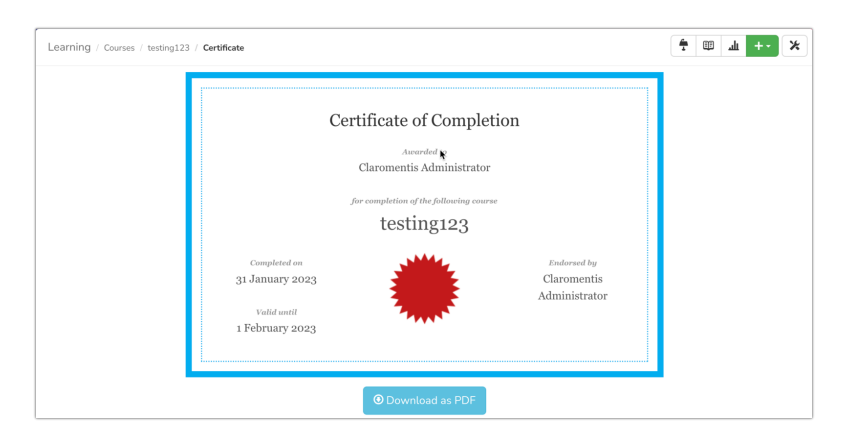

The certificate will only appear when looking at the Course:

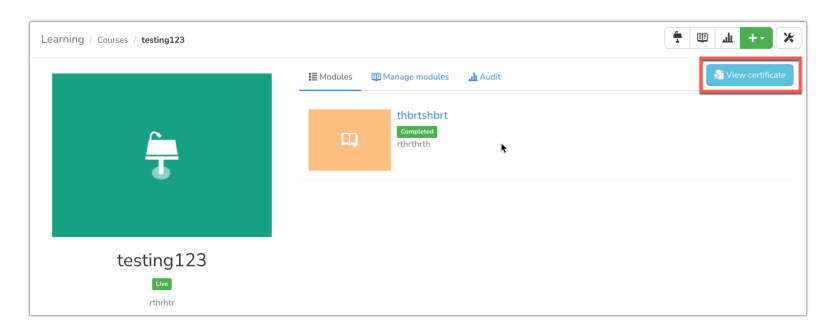

Please note: This certificate design can only be altered using custom work. If you are interested in what is possible raise a ticket outlining your requirements here.

## Added by administrators

## - Individually

From a user training record select the 'Add certificate' option:

| arning / Training Records           |                              |          |                 | ★ Y 型 ⊥                                           |
|-------------------------------------|------------------------------|----------|-----------------|---------------------------------------------------|
| View training records for           | Select user                  | * Browse | Download as CSV | Claromentis Administrator<br>System Administrator |
| 31 January 🕞 testin<br>2023 E-Learn | <b>g123 (test123)</b><br>ing |          | × /=            | + Add New Record + Add Certificate                |
| 18 July 2017 ; Exam<br>E-Learn      | ple (EG01)                   |          | ×8              | Latest progress                                   |
|                                     |                              |          |                 | You have no active Learning Paths                 |
|                                     |                              |          |                 | Filter by                                         |
|                                     |                              |          |                 | Training Records                                  |
|                                     |                              |          |                 | Certificates                                      |

A PDF or image can be uploaded as well as other metadata...

| Learning / Training Record | 5 / Add/Edit Certificate Details                                      | * * * * |
|----------------------------|-----------------------------------------------------------------------|---------|
| Certificate Name *         | Certificate Name                                                      |         |
| Certificate PDF            | Choose file No file chosen                                            |         |
|                            | Browse Documents                                                      |         |
| Certificate Image          | Lupload image                                                         |         |
| Online Certificate URL     | Online Certificate URL                                                |         |
| License No.                | License No.                                                           |         |
| Valid from                 |                                                                       |         |
| Valid to                   | <b>a</b>                                                              |         |
|                            | Send notification to the user that their certificate has been updated |         |
|                            | Save Cancel                                                           |         |

... once saved it will appear on that user's training record:

| arning / Training Records                              |          |                 |                                                   | •         | Y      | ılı         | X       |  |  |
|--------------------------------------------------------|----------|-----------------|---------------------------------------------------|-----------|--------|-------------|---------|--|--|
| Fiew training records for Select user                  | * Browse | Download as CSV | Claromentis Administrator<br>System Administrator |           |        |             |         |  |  |
| 31 January C testing 123 (test 123)<br>2023 E-Learning |          | /=              | + Add New Rec                                     | ord 🛛 🕇   | Add Ce | rtificate   |         |  |  |
| 31 January O testing<br>2023 Certificate               | ۲        | /=              | Latest progress                                   | ing Paths |        |             |         |  |  |
| 18 Juty 2017 🕞 Example (EG01)<br>E-Learning            |          | /=              | Filter by                                         |           |        |             |         |  |  |
|                                                        |          |                 | Ŷ                                                 |           | Train  | ing Record  | )s<br>) |  |  |
|                                                        |          |                 | <u>.</u>                                          |           |        | Certificate | 75      |  |  |

## - To multiple users at once (as a new training record entry)

From a user's training record click 'Add new record'...

| arning / Trainin                                | g Records       |                          |             |        |   |                                    |       |        |            |                    |               | ŧ    | Y     | Ψ | ш   | )))) |
|-------------------------------------------------|-----------------|--------------------------|-------------|--------|---|------------------------------------|-------|--------|------------|--------------------|---------------|------|-------|---|-----|------|
| View training reco                              | ords for        | Select user              | Ŧ           | Browse | • | Download as CSV                    | G     |        | Abi<br>Hur | gail Cla<br>nan Re | rk<br>sources | Assi | stant |   |     |      |
| 11 January O htty a / F<br>2023 Training Record |                 |                          |             |        |   | + Add New Record + Add Certificate |       |        |            |                    |               |      |       |   |     |      |
| 18 July 2017 🧃                                  | Claro           | mentis Beginner (CLAWE   | (G)         |        |   | / 8                                | Late  | rome   | entis      | ress<br>Digital    | Workpl        | lace |       | 1 | 009 | %    |
| 18 July 2017 🧧                                  | Claron<br>Event | mentis Drop-In Session   | (CLARODROP) |        |   | / 8                                |       | 15: 40 |            |                    |               |      |       | • |     | -    |
| 18 July 2017 🛛 🧲                                | Claro           | mentis Essentials (CLAES | 5)          |        |   | /亩                                 | Fitte | er by. | ·          |                    |               |      |       |   |     |      |

... the option to assign to multiple users will appear as well as the ability to select that this has a certificate:

| Learning / Training Records | Add/Edit Record Details                        | Y ! | ш. ¶ | *     |
|-----------------------------|------------------------------------------------|-----|------|-------|
|                             | Add single user                                |     |      |       |
| Select Users *              | Abigail Clark Alan Metcalfe Browse Browse      |     |      |       |
| Training Name *             | dbfdhb                                         |     |      |       |
| Training Provider           | htdfhtnh                                       |     |      |       |
| Date Completed *            |                                                |     |      |       |
|                             | Has a Certificate?                             |     |      |       |
| Qualification Code          | Qualification Code                             |     |      |       |
| Other Information           | B I U ∓ X <sub>0</sub> X <sup>1</sup> EMAIL 00 |     | [SOL | URCEJ |
|                             |                                                |     |      |       |
|                             |                                                |     |      |       |
|                             |                                                |     |      |       |

No auto-generation or upload of the certificate is required, instead, the system will simply create an entry for the 'certificate' in the training record.

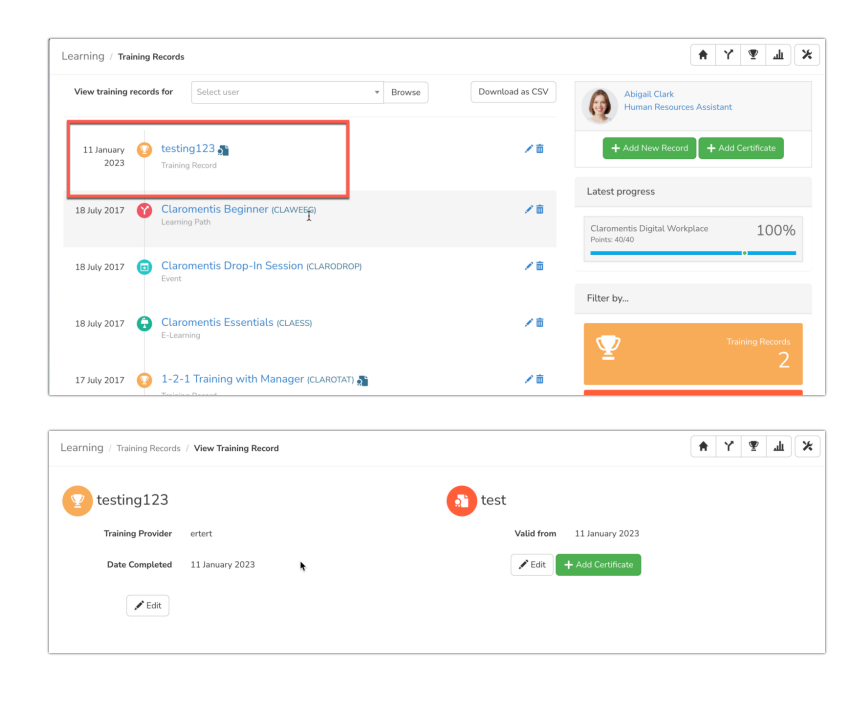

Last modified on 7 September 2023 by Veronica Kim

Created on 7 September 2023 by Hannah Door Tags: certificate, courses